## 以手機透過 VPN 連線來使用新公文系統(APPLE 版)

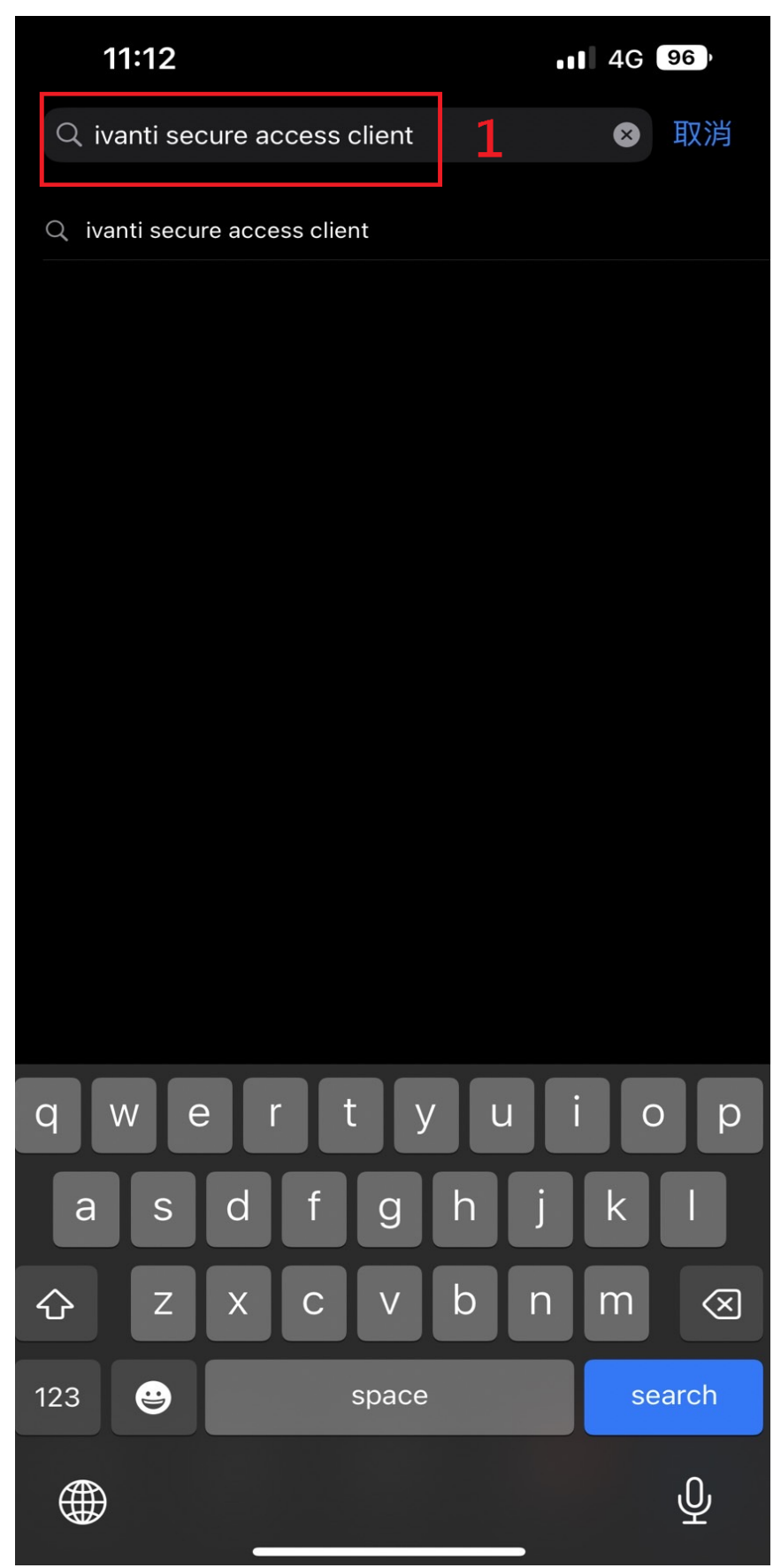

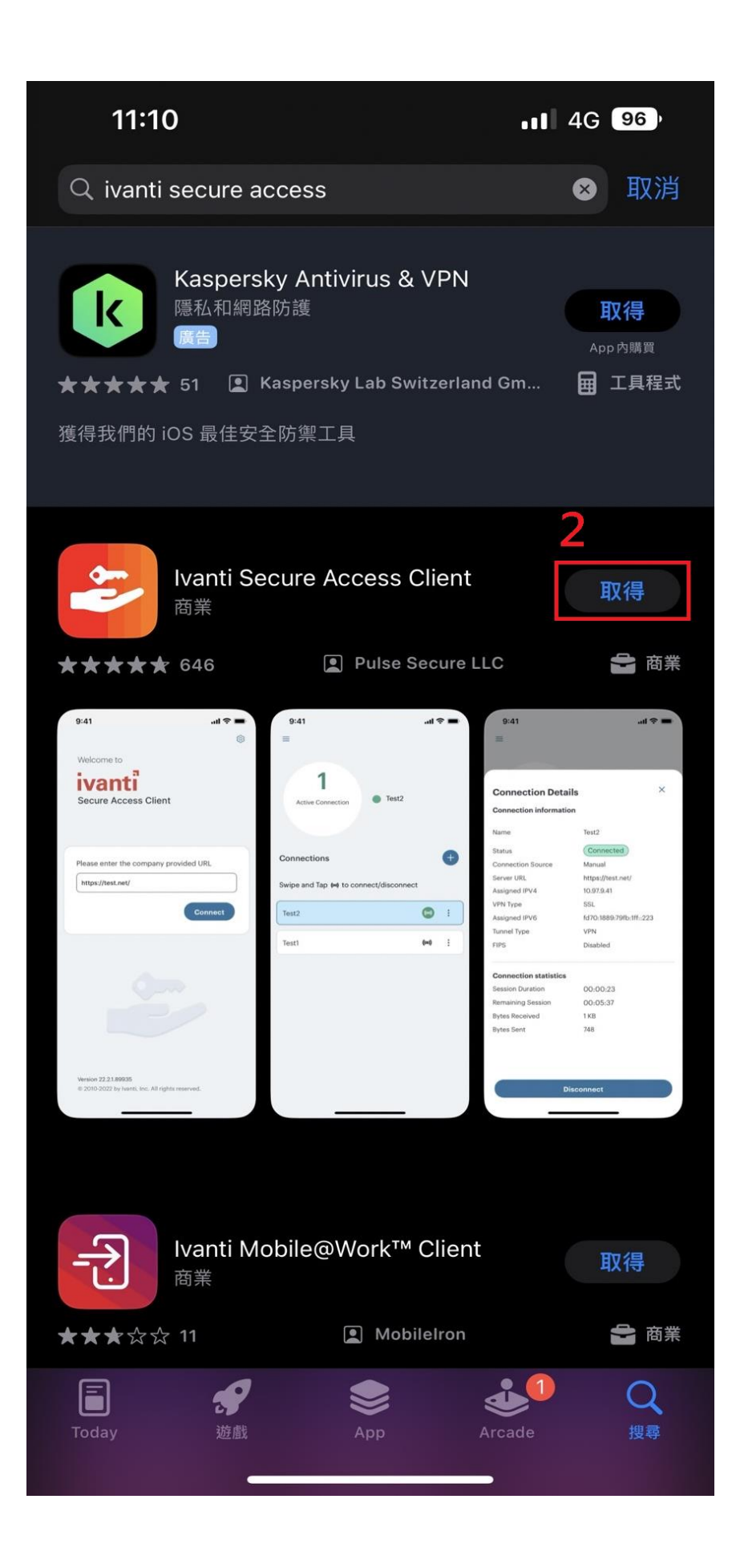

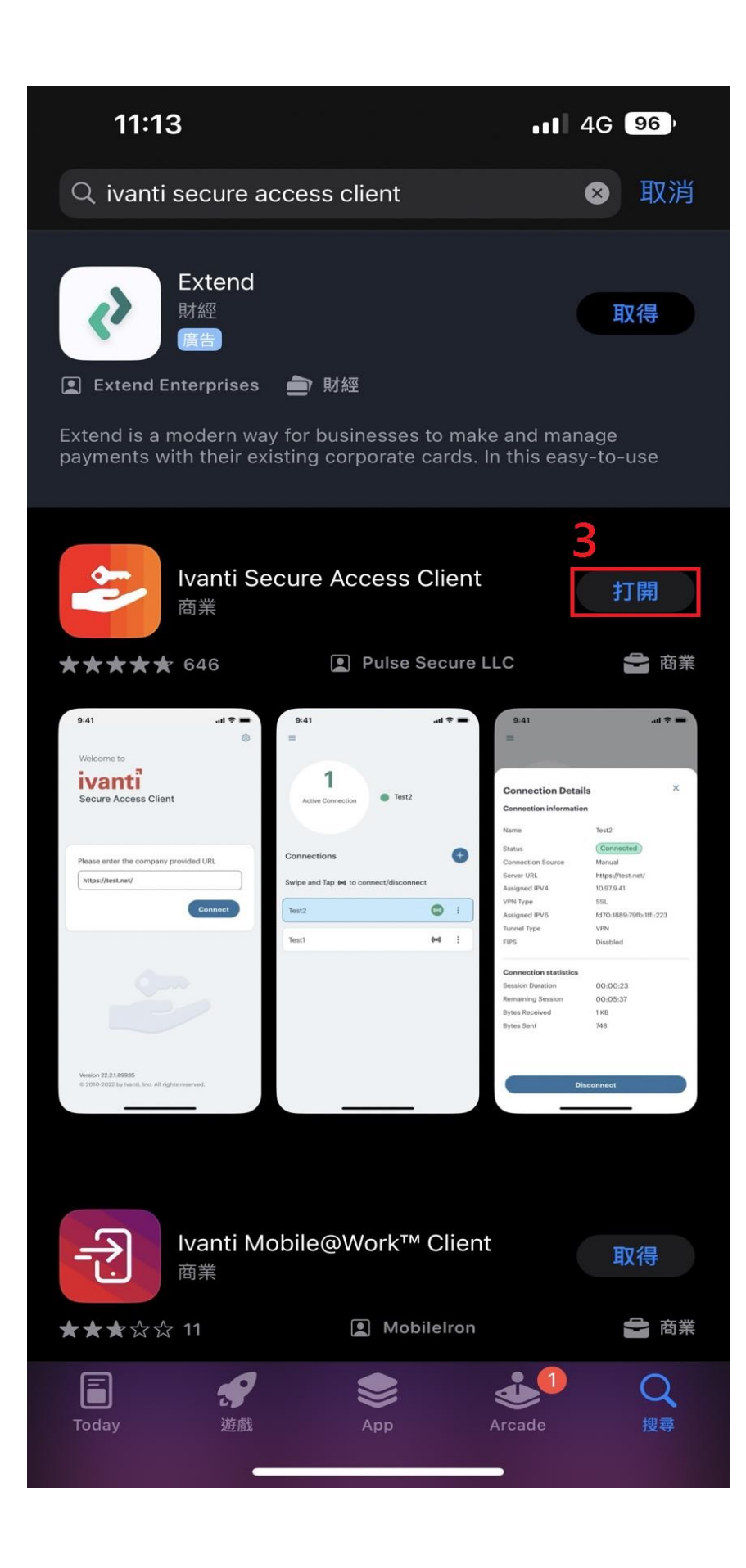

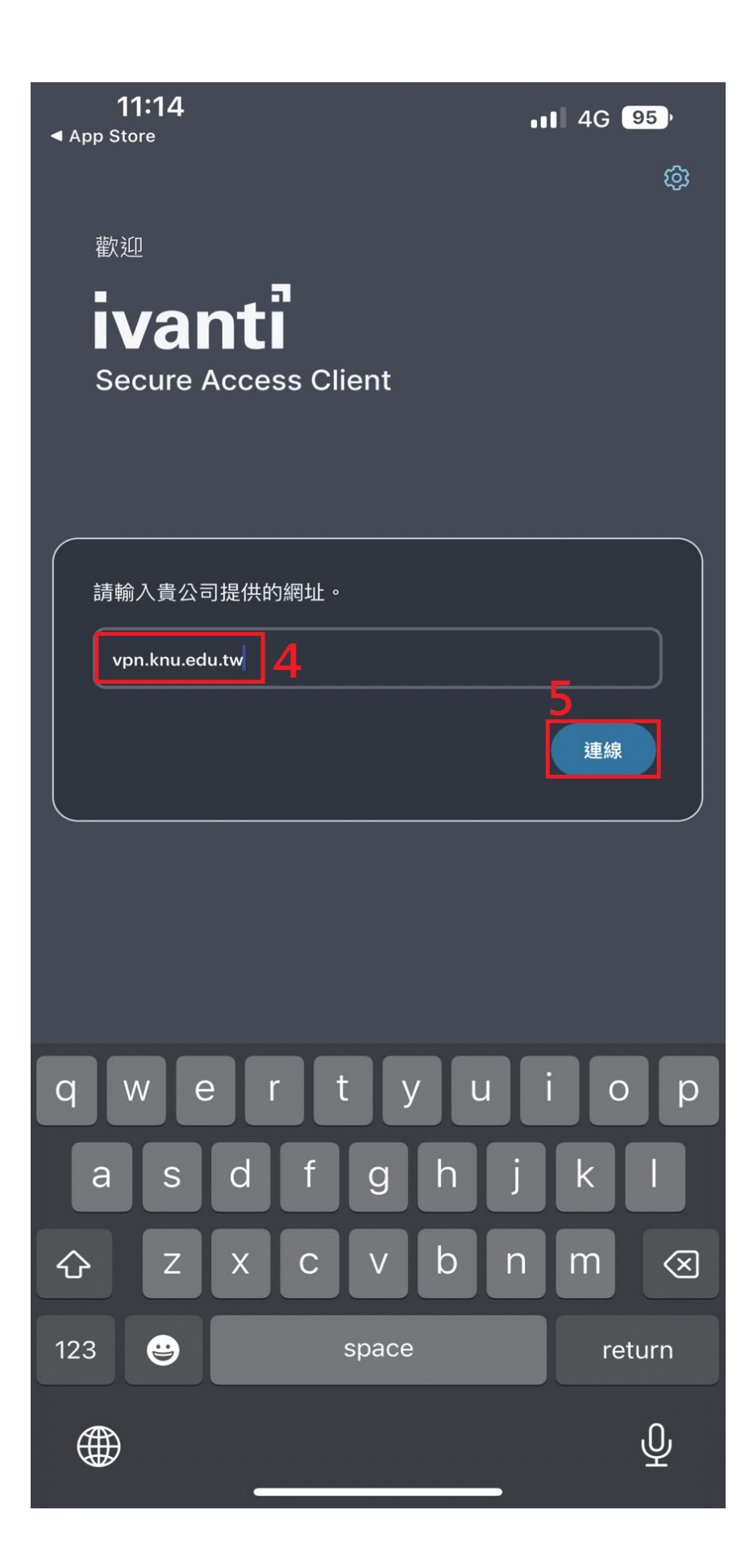

| <b>11:14</b>        |                         | att -    | 4G 95) |
|---------------------|-------------------------|----------|--------|
| ÷                   | 新增連線                    |          |        |
| 在下方輸入必要的欄位          | ī,然後按一下「新增 <sub>.</sub> | 」按鈕以新增連線 |        |
| 類型                  |                         |          |        |
| 連接安全 (VPN)          |                         |          |        |
| 連線名稱                |                         |          |        |
| (選擇性)               |                         |          |        |
| URL *               |                         |          |        |
| https://vpn.knu.edu | .tw 6                   |          |        |
| 使用者名稱               |                         |          |        |
| 7 #                 | <b>埥輸入校務</b> 系          | 糸統帳號     |        |
|                     |                         |          |        |
| <b>驗證類型</b><br>密碼   |                         |          | >      |
| 範圍                  |                         |          |        |
| (選擇性)               |                         |          |        |
| 角色                  |                         |          |        |
| (選擇性)               |                         |          |        |
|                     |                         |          |        |
|                     |                         |          |        |
|                     |                         |          |        |
|                     | 8                       |          |        |
| 新增                  |                         |          |        |
|                     | _                       |          |        |

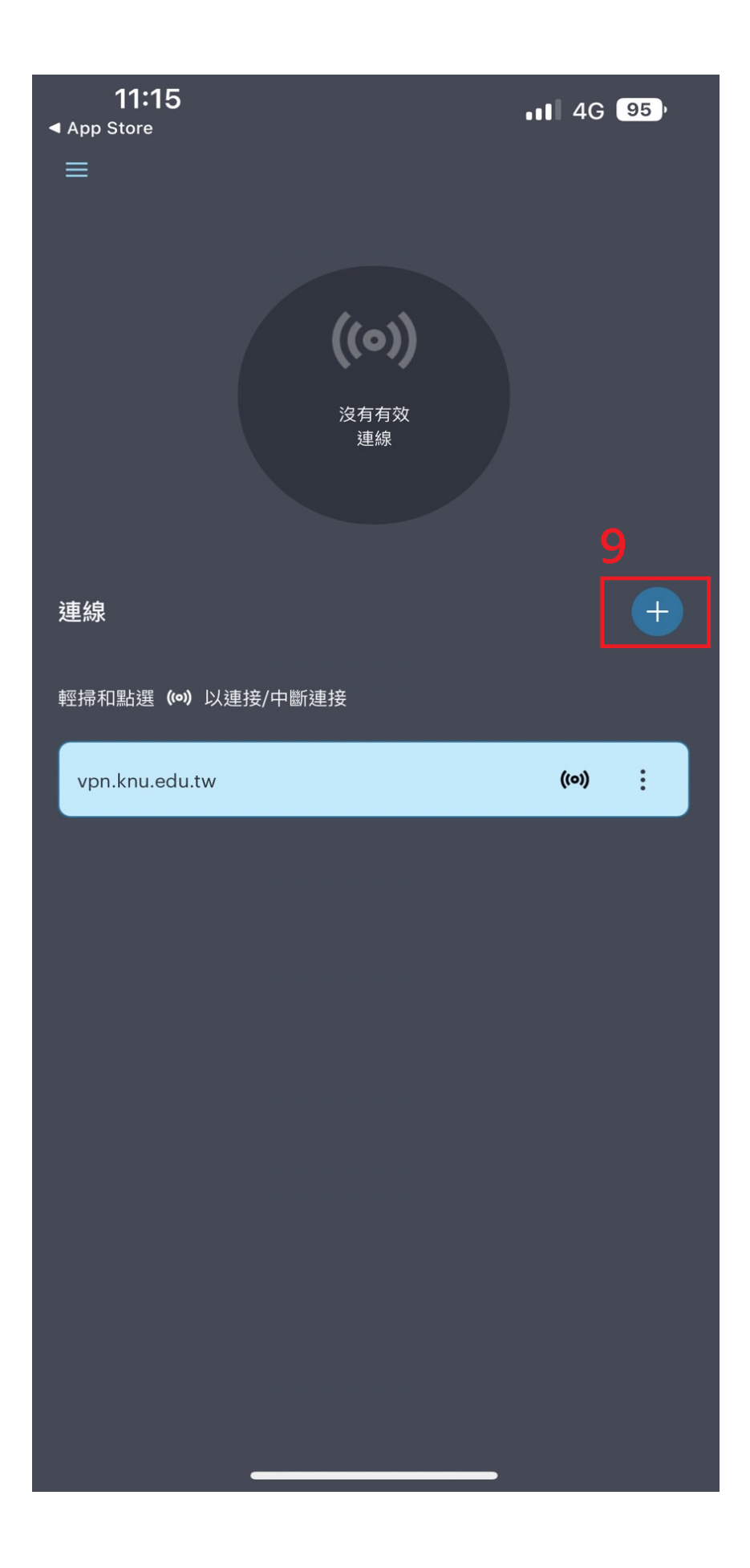

| 11:15<br>◀ App Store | <b>.</b> 1 4G 95 <sup>,</sup> |
|----------------------|-------------------------------|
| 已中斷連線                | ×                             |
| 名稱                   | vpn.knu.edu.tw                |
| 伺服器 URL              | https://vpn.knu.edu.tw        |
| 連線來源                 | 手動                            |
|                      |                               |
|                      |                               |
|                      |                               |
|                      |                               |
|                      |                               |
|                      |                               |
|                      |                               |
| ji                   | 車線                            |
|                      |                               |

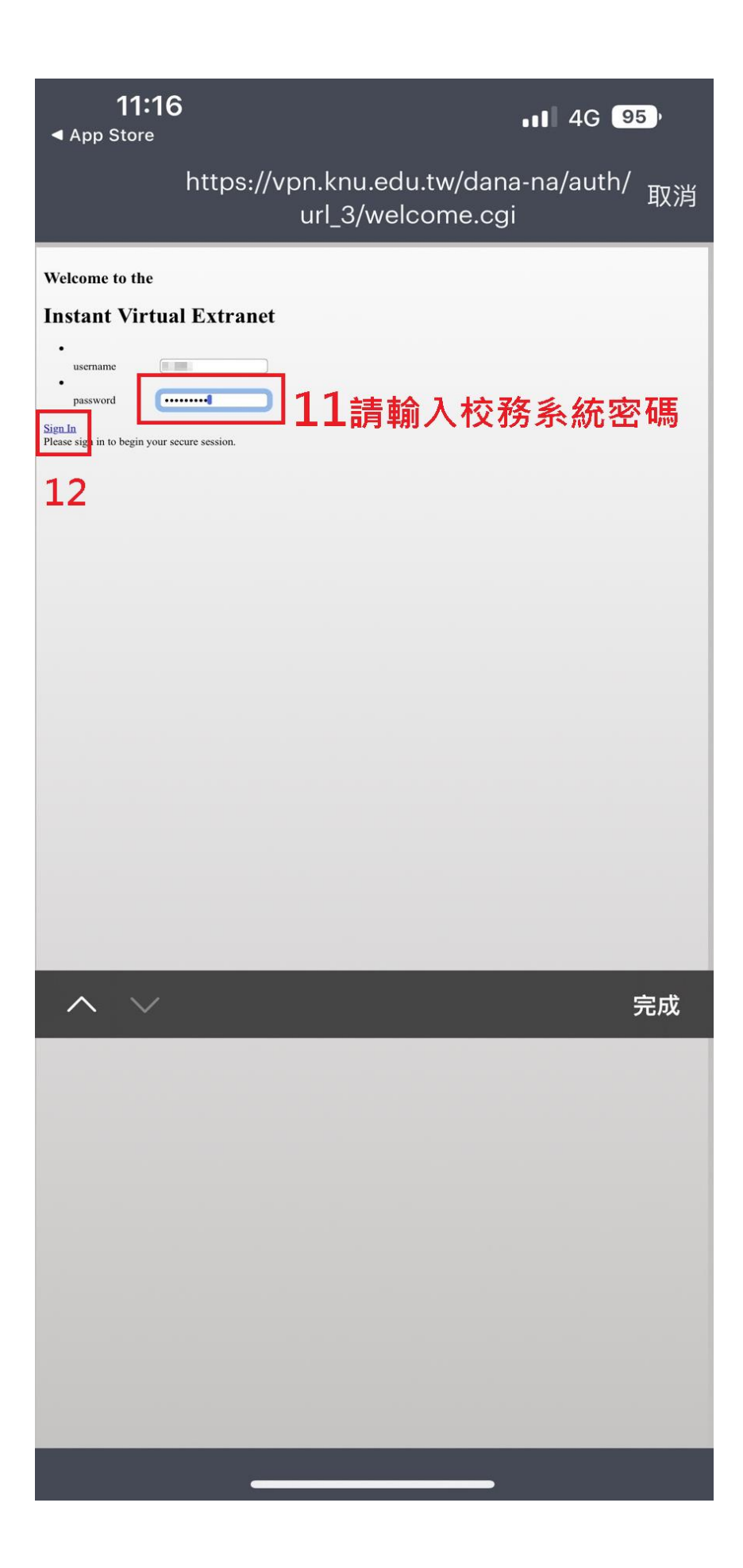

| 11:16                   |      | • <b>•</b> •• 4G | 95 |
|-------------------------|------|------------------|----|
| ▲ App Store             |      |                  |    |
|                         |      |                  |    |
|                         |      |                  |    |
| 1                       |      |                  |    |
| 有效連線                    | •    | vpn.knu.edu.tw   |    |
|                         |      |                  |    |
| 連線                      |      |                  | +  |
| 輕掃和點選 <b>(••)</b> 以連接/「 | 中斷連接 |                  |    |
| vpn.knu.edu.tw          |      | ((0))            | :  |
|                         |      |                  |    |
|                         |      |                  |    |
|                         |      |                  |    |
|                         |      |                  |    |
|                         |      |                  |    |
|                         |      |                  |    |
|                         |      |                  |    |
|                         |      |                  |    |
|                         |      |                  |    |
| _                       |      |                  |    |

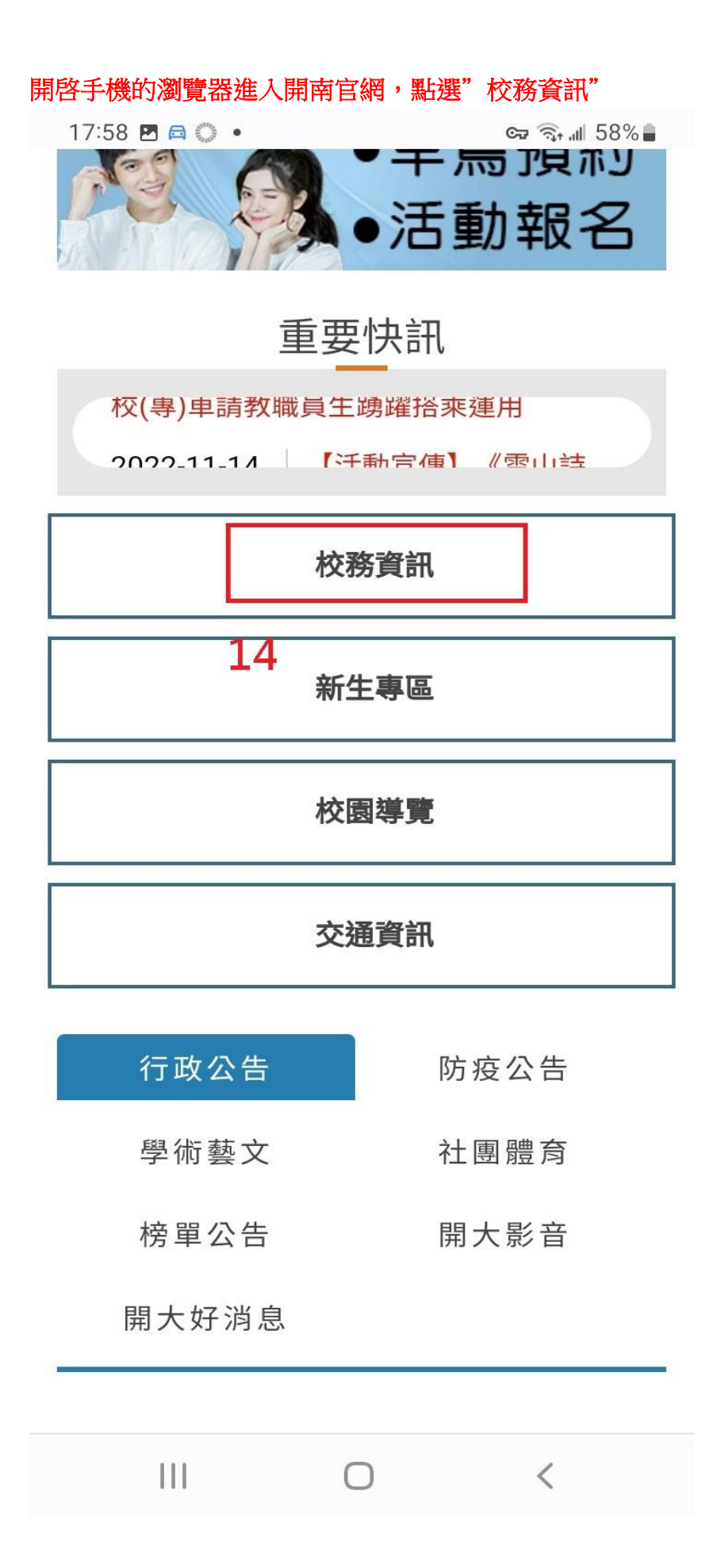

## 在"秘書室"項下點選"(新)公文線上簽核系統"即可登入新公文系統

17:59 🛤 🖾 🔅 🔹 🖙 🦙 🦡 📶 58% 🛢

- 住宿申請
- ■導師輔導關懷系統(除舊版IE外皆可使用)
- ■會心微笑諮商關懷系統(學生)(除舊版IE外 皆可使用)
- ■特教系統(除舊版IE外皆可使用)

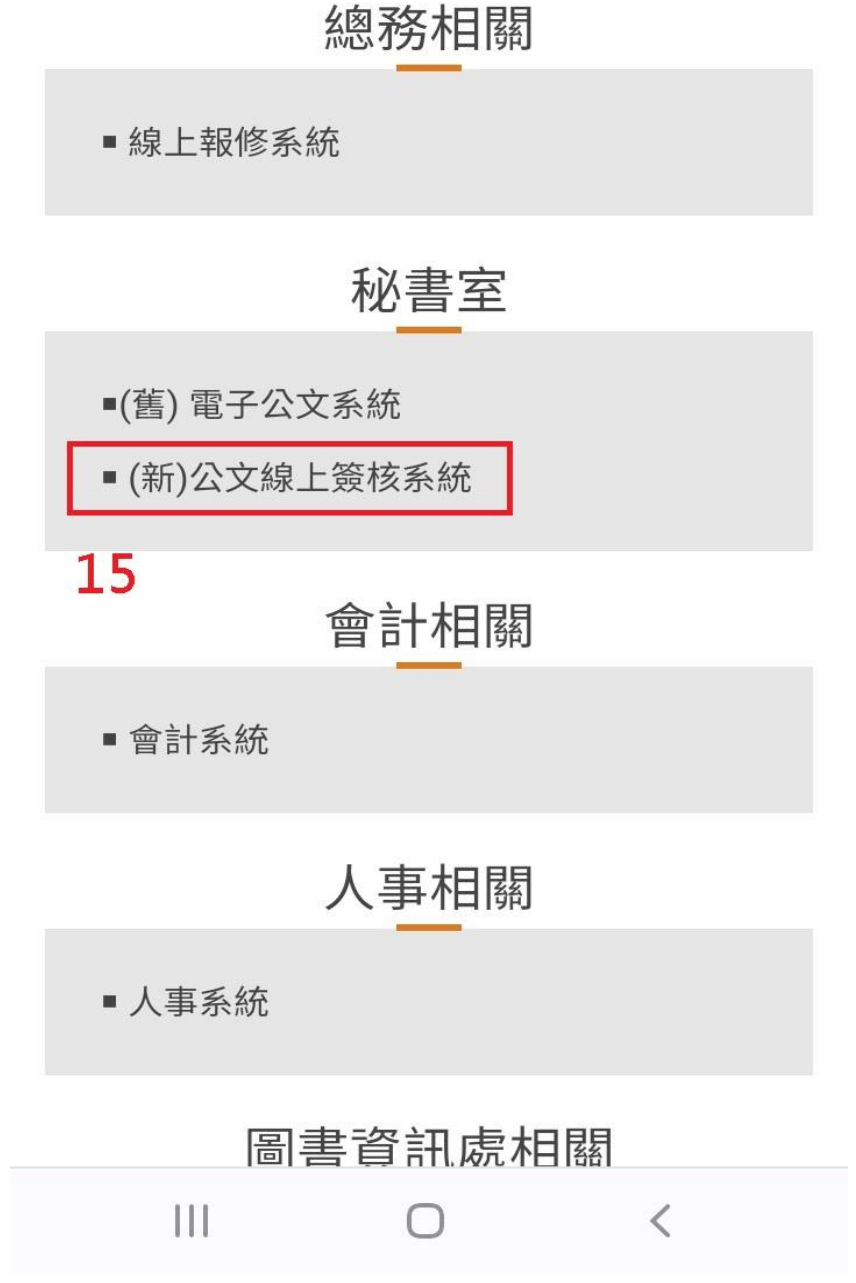